# MEMBER SUPPORT GUIDE - LAPSED MEMBERSHIP

This guide has been designed for individuals with a LAPSED Membership wanting to sign into their account and purchase a new Membership with their Club. If you have any questions or require any assistance regarding the process, please contact Paddle Australia on 1300 232 398 or via email membership@paddle.org.au

#### 1. SIGN IN

Head to <u>paddleaustralia.justgo.com</u> You will need your username to access your account. Your username will be either the email address on your account or your Member Number.

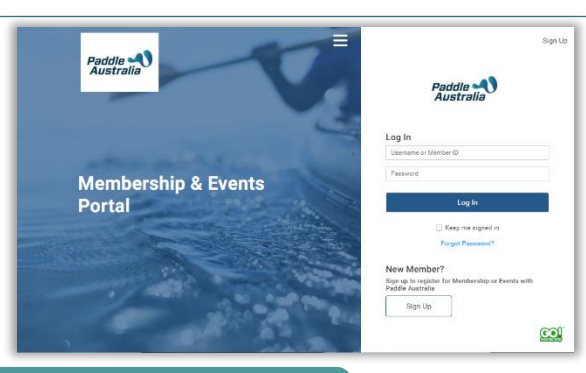

| New Password:     | * |
|-------------------|---|
| Confirm Password: | * |
| Cancel Save       |   |

### 2. PASSWORD RECOVERY

If you need to reset your password, enter your username into the allocated field then click the "*Forgot Password*" Link. You will receive confirmation that an email has been sent. Be sure to check your Junk/Spam folders. If you still haven't received it, please contact us. After you click the link in the email you will be able to enter a new password to access your account.

#### 3. MEMBERSHIP

As your Membership has lapsed, you will be presented with a pop-up to guide you on the Membership Journey. Click the "*New or Existing Club Members*" button. You will be presented with the Club Finder.

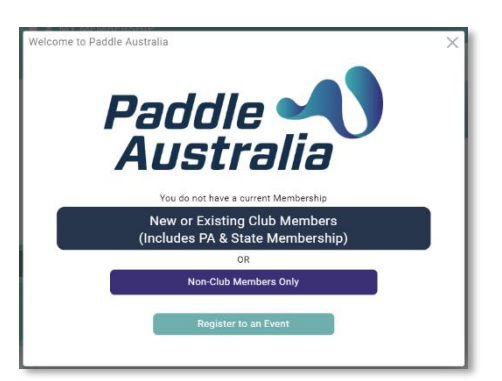

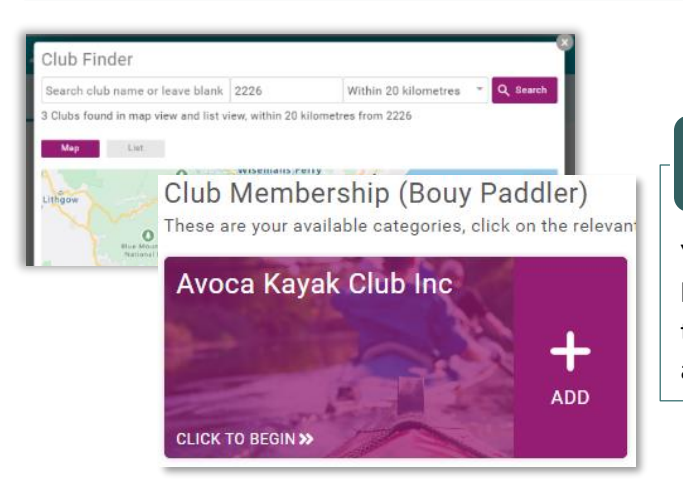

### 4. CLUB SELECTION

You can enter your Club name or your postcode and once located, click on "*Select Club*". You will then be loaded into the Membership offerings at your chosen Club. If you are already on the "Membership" Page of your profile, you will

# 5. MEMBERSHIP OFFERINGS

The Membership offerings that you are able to see will be dependent upon your Club offerings and the settings on the Memberships (i.e. As an Adult, you will most likely not be presented with Junior Membership options). You can click anywhere on the tile of the Membership you are interested in to select it or click on the "*More Info*" button beneath it to see more detail, then click the "*Select*" button.

| Benefits<br>• For paddlers 18 years and<br>over<br>• Fun and fitness with<br>likeminded paddlera!<br>• 24/7 personal sociatent<br>insurance!<br>• 24/7 public fiability third<br>party personal lighty and | Benefits Personal esciénet insurance for when you are volatienting or officialisting Public liability and proteasional indemnity insurance for when you are voluntering or officialing | Benefits Padding fun for the whol family: 30% discount off Paddle Australia and State Padd for a sea family member eas for each family member 24/7 personal accident insurance' for all family |
|----------------------------------------------------------------------------------------------------|----------------------------------------------------------------------------------------------------|----------------------------------------------------------------------------------------------------|
| Adult                                                                                                    | Volunteer                                                                                                    | 24/7 public liability  Family Membership                                                                                                    |
| 1 Year Membership                                                                                                    | 1 Year Membership                                                                                                    |                                                                                                    |
|                                                                                                    |                                                                                                    | -                                                                                                    |

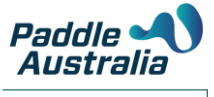

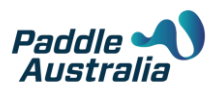

## 6. ADDITIONAL

You Club may require some additional information from you at the time of registration. You will see these fields after selecting your Membership. Additionally, there are fields that are standard requests as part of this process such as Emergency Contact and background information. Complete all Mandatory Fields and click the "*Finish*" button at the bottom of the page

| More info                                                                                          | More info                                                                      | More info                    |
|----------------------------------------------------------------------------------------------------|--------------------------------------------------------------------------------|------------------------------|
| About this membership<br>To be applicable for this member                                          | ship you must live further than 100                                            | ) km from the Club           |
| Emergency Contact<br>Please provide us with your                                                   | emergency contact details                                                      |                              |
| First name                                                                                         | Last n                                                                         | ame                          |
| Ro                                                                                                 | PRIN                                                                           | G                            |
| Email address                                                                                      |                                                                                |                              |
| david.pring@azolve.com                                                                             |                                                                                |                              |
| Contact number                                                                                     | Relatio                                                                        | onship                       |
| +31624933051                                                                                       | Partr                                                                          | ner o                        |
| □ I have read and agree to<br>Protection Policy https://<br>content/uploads/2016/0<br>160620.pdf ★ | the Australian Canoeing Mer<br>canoe.org.au/wp-<br>8/bl-04-Member-Protection-f | <sup>Policy-V4-</sup> Finish |

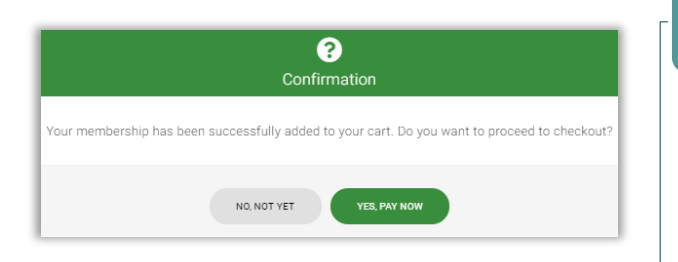

### 7. CONFIRMATION

Upon clicking the Finish button, you will be presented with a pop-up confirmation that your Membership has been added to the cart. Click on "*Yes, Pay Now*" to be taken to the checkout to pay for your Membership.

### 8. CHECKOUT

When in the Checkout you will be able to see the selection that you made as well as a breakdown between the Club and the PA/State Membership Fees and any discounts or surcharges that have been applied.

| Paddle NSW & Paddle Australia Senior Membership (NGB Admin)<br>Paddle New South Wales (CL000152)                                                                                              |
|----------------------------------------------------------------------------------------------------|
| Country Member (NGB Admin)<br>Mahy Warringah Kayak Club Inc (CL000247)<br>To be applicable for this membershap you must line further than 100 km from the Club<br>(a dave for Later) X Remove |

| NGB Admin                   |                     |       |
|-----------------------------|---------------------|-------|
| samantha.d                  | lenmeade@paddle.o   | rg.au |
| Change payn<br>Card Informa | nent user<br>ation  |       |
| 1234 1234 12                | 234 1234            | VISA  |
| MM / YY                     | CVC                 | _     |
| Name on car                 | d*                  |       |
| Merchant                    | Initiated Transacti | on?   |
|                             | D Acc. cc           | •     |

#### 9. PAYMENT

Click on "*Pay with Card*" to be presented with the Credit Card Payment screen. Enter in all mandatory fields, then click on the "*Pay*" button at the bottom of the pop-up.

This button will also display the full amount that you are paying.

### YOUR MEMBERSHIP PURCHASE IS NOW COMPLETE